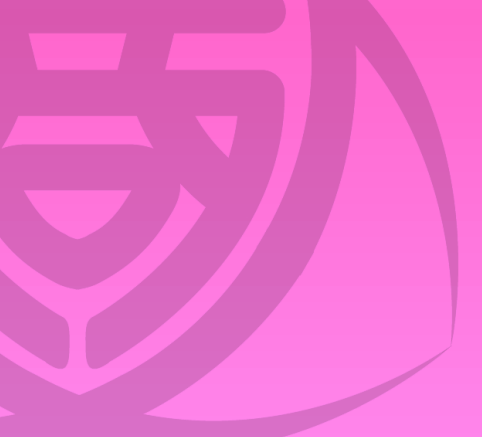

# 令和7年度入試 インターネット出願の手引

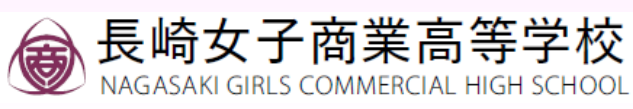

令和6年10月作成

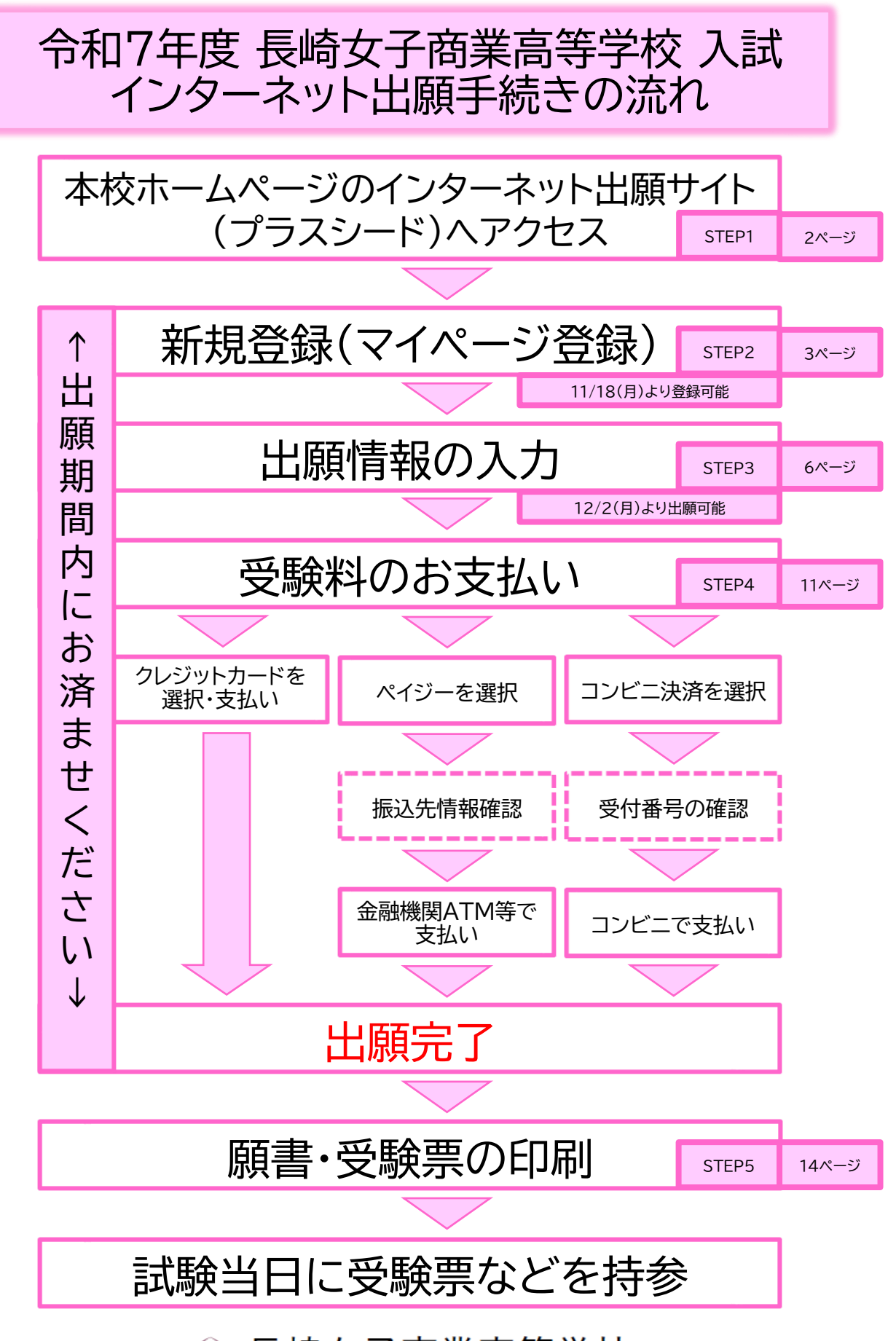

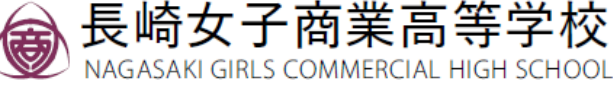

【注意事項】

1.迷惑メール対応等でドメイン指定受信をされている場合 は、「@seed.software」「@n-joshisho.ed.jp」の受信 許可をしてください。

2.推奨ブラウザ…Microsoft Edge、Google Chrome、 Safari ※Internet Explorerからはアクセスできません。

3.マイページ登録は最初の1回のみです。一般(一次)にて 再受験を希望する場合は、推薦・専願・特別入試を出願する 際に、「不合格の場合は、再受験を希望する」を選択してく ださい。

4.事前にマイページ登録を済ませておくことで、本校から 入試に関するお知らせをお送りする場合があります。

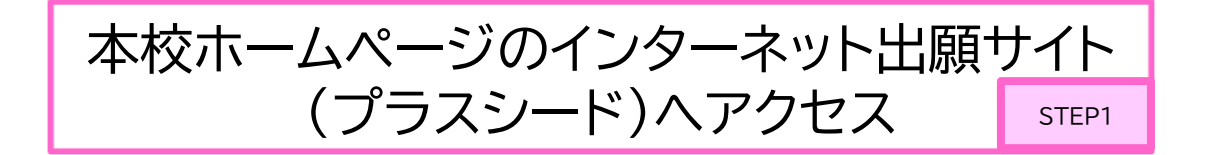

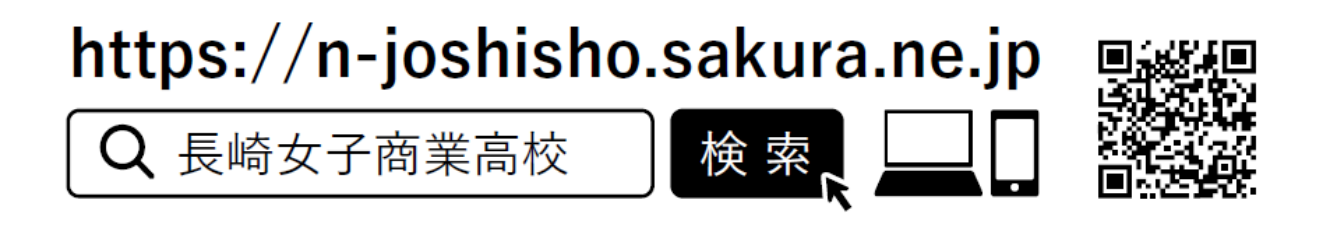

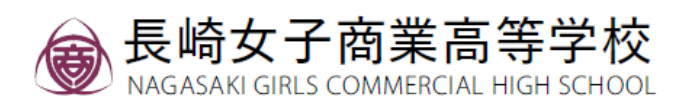

## 新規登録(マイページ登録)

STEP2-1

手順①

本校HP、ページ上部にある「入試情報」→「令和7年度入 試情報」より、「マイページ登録」をクリックしてください。

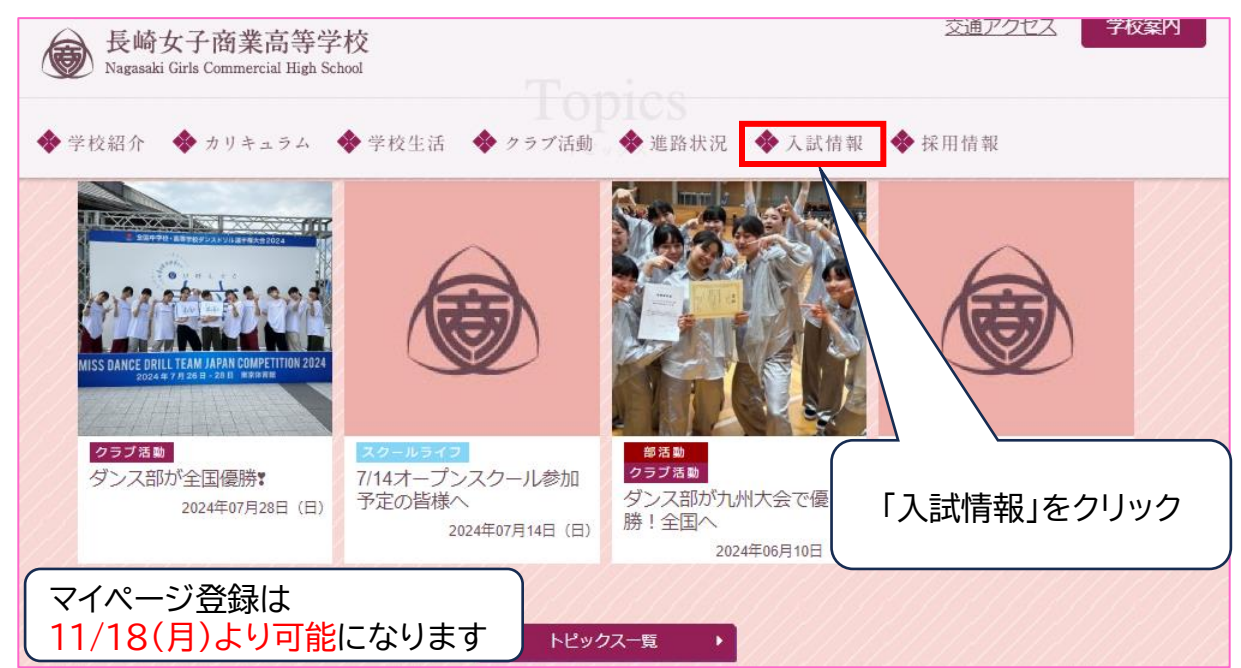

#### 手順② メールアドレスを入力後、利用規約をご確認の上、チェック ボックスに☑を入れ、「送信する」をクリックしてください。

| 長崎女子商業高等学校<br>マイページ登録                                                                                                    |                                                                                                    |       |
|----------------------------------------------------------------------------------------------------|----------------------------------------------------------------------------------------------------|-------|
| ログインIDとしてご利用いただくご自身のメールアドレスを入力して「送信する<br>い。<br>入力されたメールアドレス宛に、本登録用のURLリンクをお送りします。<br>メールをご確認の上、本登録URLにアクセスしてください。<br>プラスシードでは1つのメールアドレスで複数の学校に対してログインが可能で<br>また、1つのメールアドレスに対して兄弟や姉妹のアカウントを追加することも<br>すでに他の学校で登録活みの方は[こちら]からログインしてください。<br>*送葱メール対策等でドメイン指定受信を設定されている場合は、<br>「@seed.software」ドメインを受信できまように設定してください。 | J ボタンを押してくだき<br>す.<br>可能です.<br>利用規約を確認し、チェッ<br>ボックスにチェックを入れ<br>※個する<br>をクリッ<br>すると、入力したメールア<br>ス宛に本登録に関する案<br>メールが届きます。 | クにクド内 |

長崎女子商業高等学校

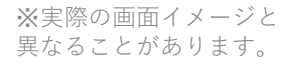

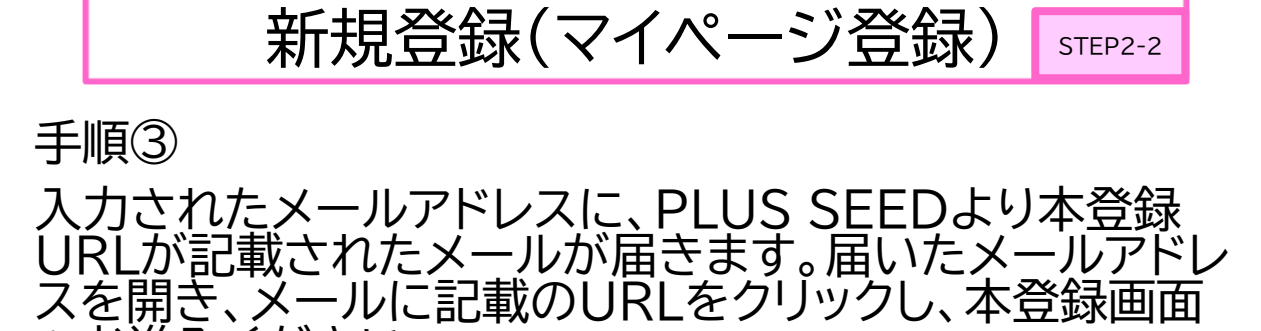

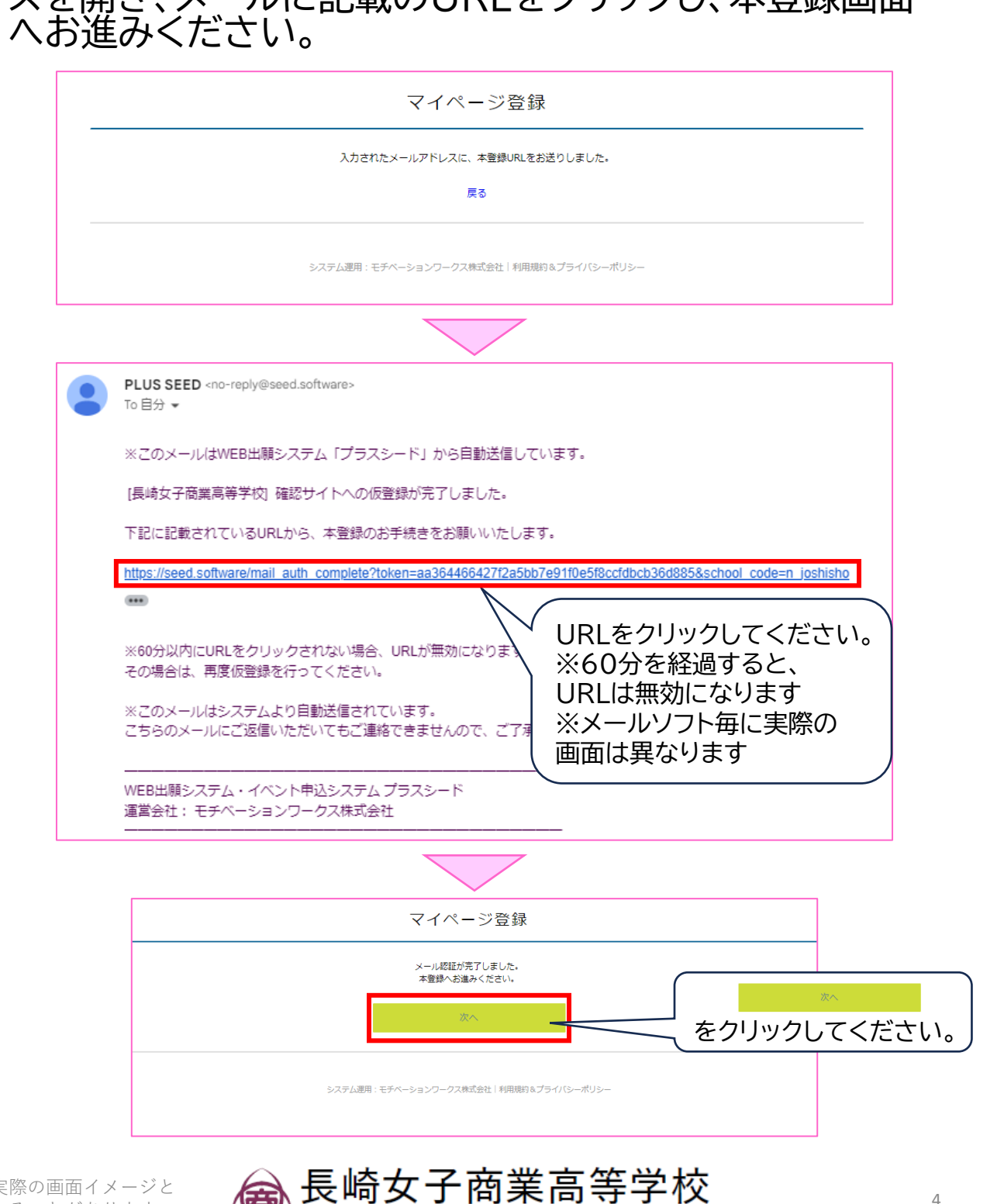

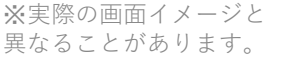

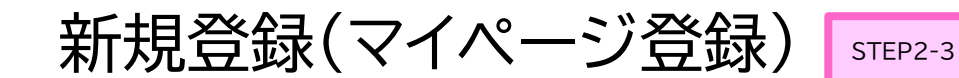

手順④ 受験生の「氏名」「ふりがな」「生年月日」「パスワード」「中学 校名」を入力・選択して、登録してください。

| マイペー<br>※保護者ではなく受験4<br>※氏名には常用漢字                 | -ジ登録<br>保護者ではなく、受験生の情報を<br>入力してください。<br>氏名は必ず常用漢字で入力し<br>てください。             |
|--------------------------------------------------|-----------------------------------------------------------------------------|
| <b>受験生氏名(姓) ※</b><br>氏名(姓)<br>※氏名には常用漢字を使用してください | 受験 <b>生氏名(名) ※</b><br>氏名(名)                                                 |
| <b>ふりがな (姓) ※</b><br>ふりがな(姓)                     | <b>ふりがな(名) ※</b><br>ふりがな(名)                                                 |
| 住別 ※ ● 男性 ● 女性 生年月日 ※ ▼元号 ▼田 日 ▼日 日 ▼日 日         | セレクトボックスより、生年月日<br>(和暦)を選択してください。                                           |
| メールアドレス(ログイン時に使用)<br>@gmail.com                  | 半角英数字8文字以上で<br>「パスワード」を設定してください。<br>「メールアドレス」と「パスワード」は、<br>出願時のログインに使用します。  |
| パスワード (確認用) ※                                    | <u>必ずメモを取って保管ください。</u><br>( <sup>半角英数®文字以上)</sup>                           |
|                                                  | (半角英数8文字以上)                                                                 |
| 中学校名 ※<br>▼地区<br>▼地区<br>メルマガ登録<br>□ メルマガに登録      | の中学校は「▼地区」より地区を選択し、<br>をリストから選択してください。<br>D方は「▼地区」より「その他」を選択し、<br>したしてください。 |
| 図しておくと、入試までの期間に<br>お知らせ等がメールで届きます。               | が要事項を入力して<br>をクリックすれば、登録完了です。                                               |
| 実際の画面イメージと 🙈 長崎女子                                | 商業高等学校                                                                      |

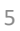

# 手順① マイページの登録が完了しました。引き続き「インターネット出願」を行う場合は、「ログインする」をクリックしてくだ さい。

|               | V - 0            |                                                                           |
|---------------|------------------|---------------------------------------------------------------------------|
|               |                  | マイページ登録                                                                   |
|               |                  | 登録が完了しました<br>ログインする                                                       |
|               |                  |                                                                           |
| も<br>「∉<br>UI | しくに<br>員登<br>RLを | は、登録したメールアドレス宛にPLUS SEEDより<br>登録完了」メールが届きますので、メール記載の<br>クリックしてログインしてください。 |
|               |                  | [プラスシード] 会員登録完了のお知らせ » 受信トレイ×                                             |
|               |                  | PLUS SEED <no-reply@seed.software><br/>To 自分 ▼</no-reply@seed.software>   |
|               |                  | ※このメールはWEB出願システム「プラスシード」から自動送信しています。                                      |
|               |                  | プラスシードへの会員登録が完了しました。<br>ログイン後はイベントの申し込みやWEB出願が可能です。                       |
|               |                  | ※WEB出願は一部学校ではご利用いただけませんので、<br>学校の公式ホームページをご確認ください。                        |
|               |                  | ログインはこちら<br>https://seed.software/login<br>URLをクリックしてください。                |
|               |                  | こちらのメールは送信専用のため<br>ご返信いただいてもご連絡できませんのでご了承ください。                            |
|               |                  | <br>WEB出願システム・イベント申込システム プラスシード<br>運営会社: モチベーションワークス株式会社                  |

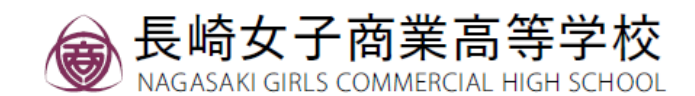

※実際の画面イメージと

異なることがあります。

STEP3-2

【注意事項】 受験生の写真データファイルもしくは証明写真をご準備くだ さい。(タテ5cm × 横4cm) ご準備いただく写真の詳細については、10ページをご覧 ください。

手順② マイページ登録時に設定した「メールアドレス」「パスワー ド」を入力してログインしてください。

|                 | マイページ<br>ログイン画面          |
|-----------------|--------------------------|
|                 | メールアドレス                  |
|                 | パスワード                    |
|                 | ── 次回からメールアドレスの入力を省略     |
|                 | ログイン                     |
|                 | パスワードを忘れた方はこちら           |
|                 |                          |
| 登録したメール<br>入力し、 | アドレスとパスワードを<br>タイン をクリック |

※登録したメールアドレスを忘れた方は、お手数ですが 再度マイページ登録を行ってください。 ※パスワードを忘れた方は、「パスワードを忘れた方は こちら」(画面下部)にお進みください。

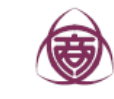

## 手順③ 「入試日程一覧」をクリックし、出願する入試を選んで ください。

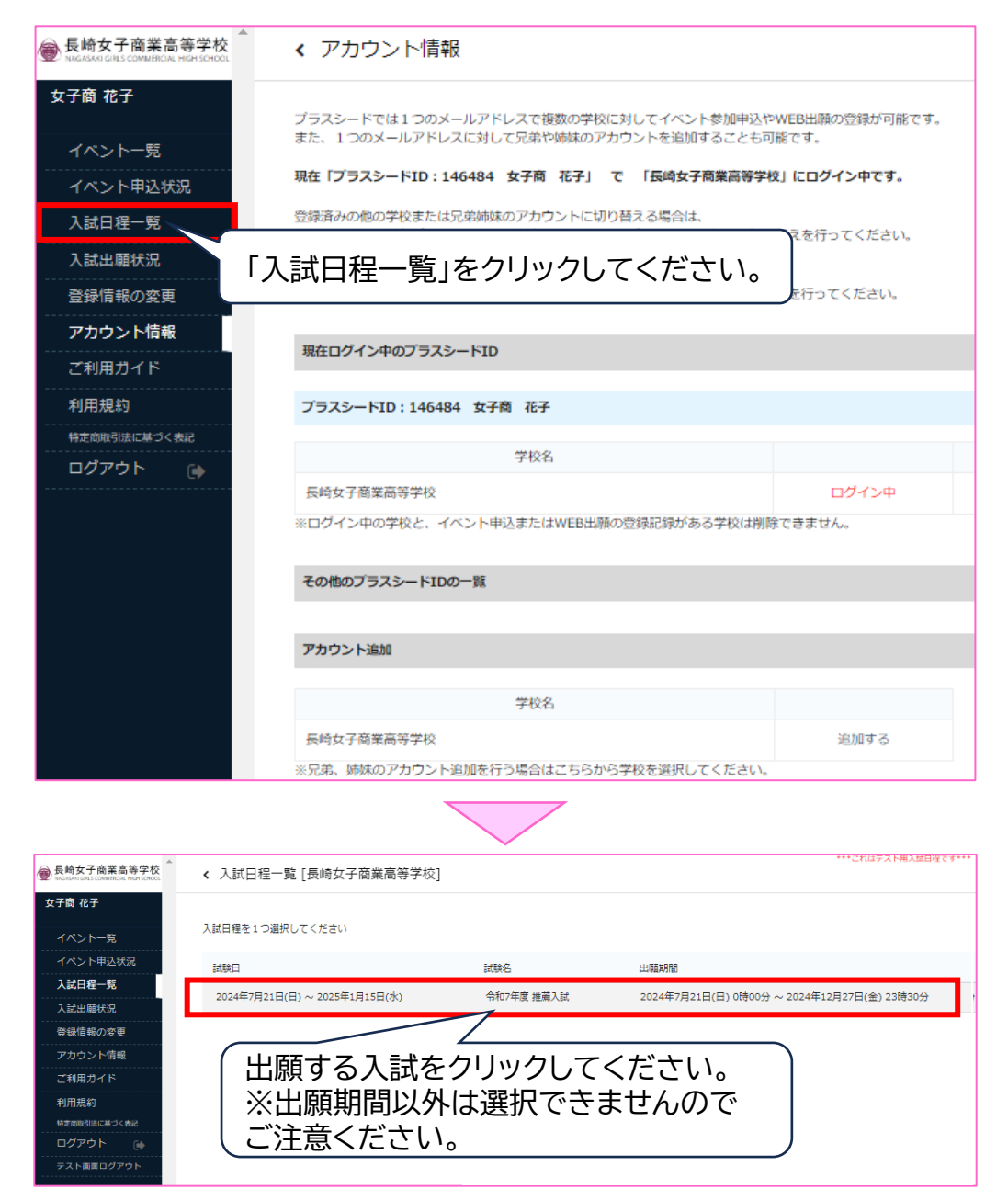

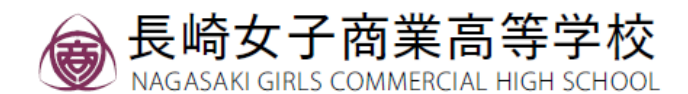

### 手順④ 入試の内容が表示されたら、「出願へ進む」をクリックして ください。

| ● 長崎女子商業高等学校<br>MAGASAKI GIALS COMMERCIAL HIGH SCHOOL | < 入試日程一覧 -       | 日程詳細                                        |  |
|-------------------------------------------------------|------------------|---------------------------------------------|--|
| 女子商 花子                                                |                  |                                             |  |
| イベントー覧                                                | 募集要項             |                                             |  |
| イベント申込状況                                              | 試験名              | 令和7年度 推薦入試                                  |  |
| 入試日程一覧                                                | 試験日              | 2024年7月21日(日)~2025年1月15日(水)                 |  |
| 入試出願状況                                                | 検定料の決済手段         | クレジットカード、ペイジー、コンビニ決済                        |  |
| 登録情報の変更                                               | 出願期間             | 2024年7月21日(日) 0時00分 ~ 2024年12月27日(金) 23時30分 |  |
| アカウント情報                                               | 検定料              | • 受験料 12,000円                               |  |
| ご利用ガイド<br>利用規約<br>                                    | 検定料に関する<br>補足説明  | 別途、決済手数料が別途必要です。                            |  |
| 特定商取引法に基づく表記                                          | オンライン合否確認        | 利用可能                                        |  |
| テスト画面ログアウト                                            | 合格発表日時           | 2025年1月20日(月) 0時00分 ~ 2025年1月31日(金) 23時30分  |  |
|                                                       | 合格発表に関する<br>補足説明 | 正式な合否結果は、出身中学校へ送付する合格証をご確認ください。             |  |
|                                                       | 入学金のオンライン決済      | 利用できません                                     |  |
|                                                       | 出願資格             | 令和7年3月中学校卒業見込みの女子で、本校のみを希望し、在学中学校長が推薦する者。   |  |
|                                                       | その他              | 受験料は、納入後どのような理由あってもお返しできません。                |  |
|                                                       |                  | 一覧へ 出職へ進む                                   |  |
| $\subset$                                             |                  |                                             |  |
| 「出願へ進む」をクリック                                          |                  |                                             |  |
| Ĺ                                                     |                  | )                                           |  |

※「氏名等を変更する場合はこちら」と表示され出願へ進めない場合は、指示に従って氏名を常用漢字に変更したうえで、出願へ進んでください。

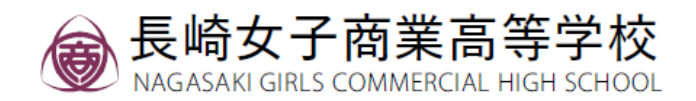

#### 手順⑤

#### 受験生情報を入力してください。※の項目は入力/選択必 須です。入力後、「確認画面へ」をクリックしてください。

| -                                                |                                                            |                                           |
|--------------------------------------------------|------------------------------------------------------------|-------------------------------------------|
| 氏名等を変更する<br>1 H ロ 程                              | 3場合は [こちら]                                                 |                                           |
| <ul> <li>&gt; &lt;2+++→</li> <li>⇒4+→</li> </ul> | Fid-1-7 高型言語学校                                             | □ 野児宙ちは850-00**など、<br>"_"(ハイコン)(+キズユカレテノ) |
| 字校名<br>□ □ □ □ □ □                               | 長崎女子間裏局寺学校<br>会和7年度 維美 1 試                                 | (ハイノノ)小きで入力してく                            |
| 試験日                                              | 2024年7月21日(日) ~ 2025年1月15日(水)                              |                                           |
|                                                  |                                                            |                                           |
| 受験生情報 💥                                          | の項目は入力/選択必須                                                |                                           |
| 纸名                                               | 女子商 花子                                                     |                                           |
| ふりがな                                             | ರ್ಕೆರಿಕಿಸಿದ                                                | 住所は〇〇番〇号、〇丁目〇〇                            |
| 生別                                               | 女性                                                         | 」 番地○など、"-"(ハイフン)を                        |
| 生年月日 💥                                           | 平成21年4月1日                                                  | 使わずに入力してください。                             |
| 部便番号 💥<br>ハイフン付き・半角)                             | 彭便番号                                                       |                                           |
|                                                  | 都道府県(例:長崎県) 市町村                                            | (例:長崎市○○町、西彼杵郡△△町)                        |
| 主所 💥                                             | 丁目・番地・マンション名・部屋番号等                                         |                                           |
|                                                  | <br> ※「00番0号」「0丁目00番地0」など、<br>  "-" (ハイマン) を使わずに入力してください   |                                           |
|                                                  | 8417                                                       |                                           |
| 受験生写真                                            | 2000 100 00000000000000000000000000                        | アツノロートでさない場合は、                            |
|                                                  | (日文: 秋さ.0cm × (約4.0cm)<br>※ファイルサイズは4MBまで                   | 「 」 与具アータの谷重を小さくし                         |
| Fixter w                                         |                                                            | て、アップロードをお試しくた                            |
| 1800日町 · 米角)                                     | ************************************                       | さい。与具テータが無い場合                             |
| 由学校名 💥                                           |                                                            | ( は、証明写真を印刷した願書                           |
| · · · · · · · · · · · · · · · · · · ·            |                                                            | に貼り付けてください。                               |
| 常用漢字以外<br><mark>※</mark>                         | ■ 氏名に常用漢字以外を使用している(本人)<br>※印刷した時間の痛天欄に手集きで正(」)深字をおり、アイださい。 |                                           |
| 保護者氏攵                                            | ※には49つんに見当いが勝ち切にナ当さでにしい「狭子を起入してください                        | ─ 氏名に常用漢字以外が使われ                           |
| www.maileo.com                                   | 保護者氏名(性) 保護者氏名(名)                                          | ▲ ている場合は、ここに図を付け、                         |
| 保護者住所:郵                                          |                                                            | │ 印刷した願書の備考に手書き                           |
| 更番号 💥                                            | レイフン付き・半角                                                  | で正しい漢字をご記入ください。                           |
| 呆護者住所1                                           |                                                            |                                           |
| K                                                | 都道府県                                                       |                                           |
| 呆護者住所2                                           |                                                            | 次推薦・守願・行別人試りの                             |
| K                                                | intro mila                                                 | 个合格の場合、一般(一次)人                            |
| 呈識者住所3                                           |                                                            | 試ぐの用党線を布望する場合                             |
| *****                                            | 滑地・マンション名・部屋番号等<br> ※「○○骨○号」「○丁目○○帯地○」など、                  | / は、「希望する」を選択してくだ                         |
|                                                  | "-" (ハイフン) を使わずに入力してください。                                  | さい。希望しない場合も、「希望                           |
| 保護者電話番号<br>※                                     |                                                            | ─、 しない」を選択してください。 🧳                       |
|                                                  | ハイフン付き・半角                                                  |                                           |
| 不合格の場合、<br>一般入試での再                               | ○ 希望する(国語・数学受験) ○ 希望する(国語・英語受験) ○                          | 希望しない                                     |
| 赵联希望 💥                                           | 希望する」を選択した方は、改めてプラスシード上で一般入試(一次)を再出願す                      | る必要はこさいません。                               |

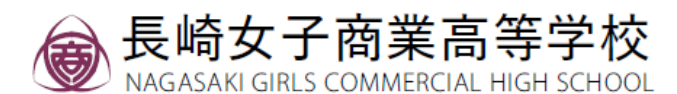

# 受験料のお支払い

#### 手順① 受験料の支払方法を選択し、「確認画面へ」をクリックして ください。

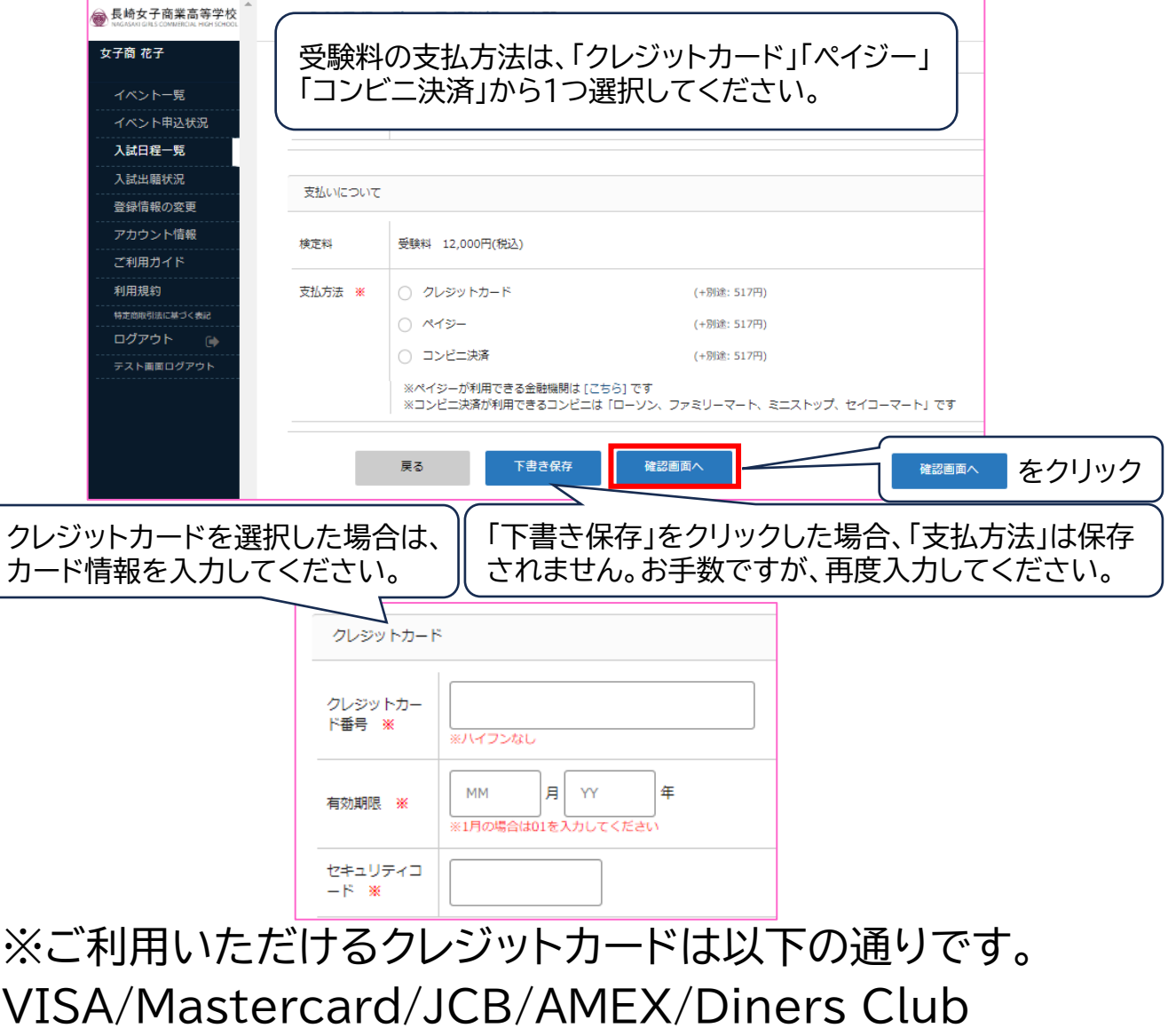

VISA/Mastercard/JCB/AMEX/Diners Club ※手数料(支払方法に関わらず517円)はご負担ください。 <mark>※出願後の支払方法の変更はできません</mark>。

※クレジット情報が使用したPCに保存される場合がある ため、中学校などの共用PCをご利用の際は、「ペイジー」 か「コンビニ決済」でのお支払いをお勧めします。

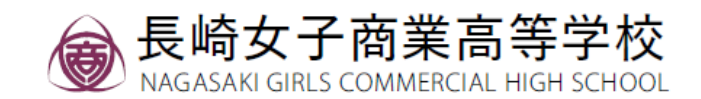

※実際の画面イメージと

異なることがあります。

# 受験料のお支払い

#### 手順②-1 登録した内容を確認し、間違いなければ「送信する」を クリックしてください。

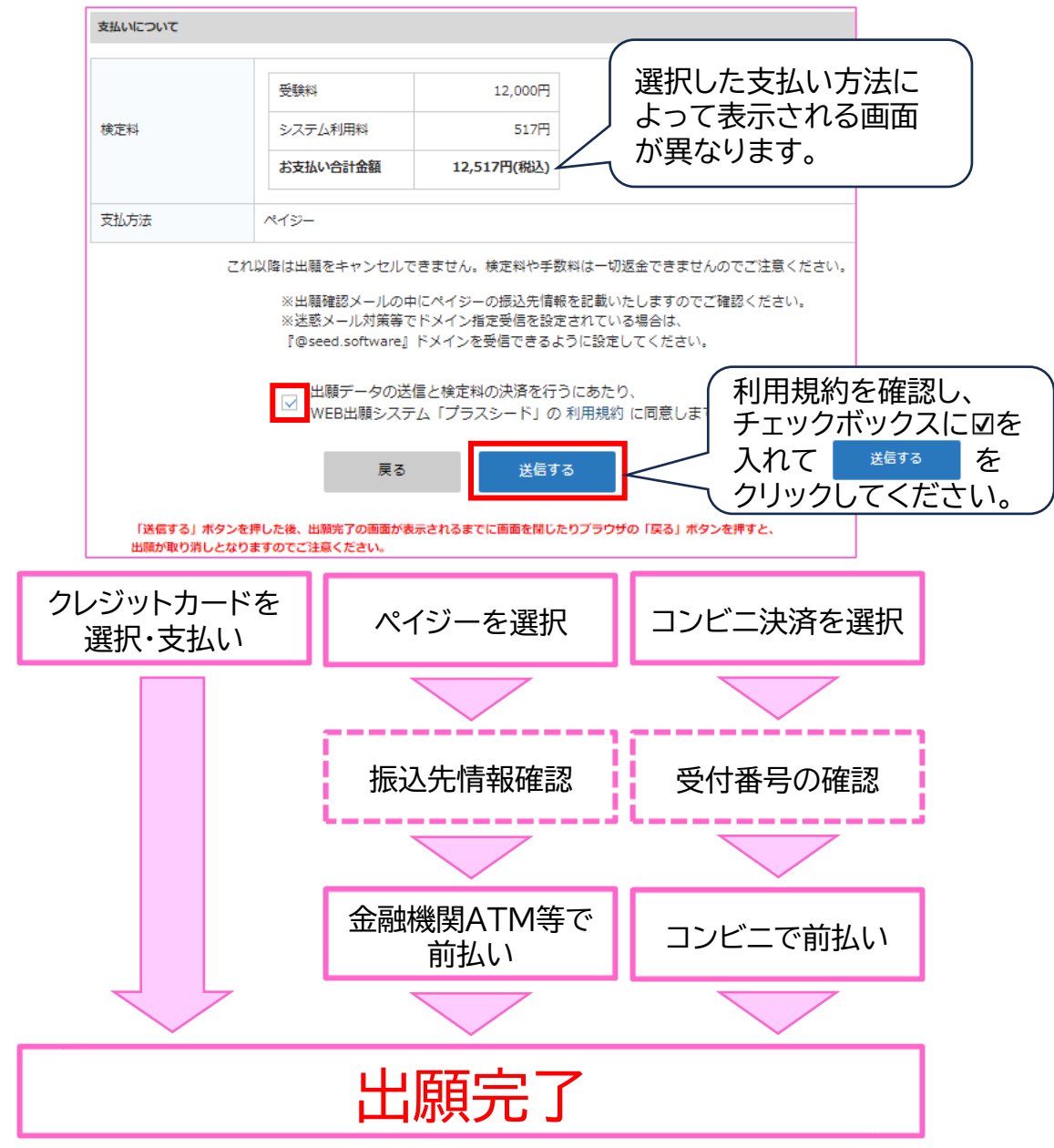

クレジットカード払いを選択した場合は、<mark>出願完了</mark>です。 「ペイジー」「コンビニ決済」を選択した場合は、次ページを ご確認ください。

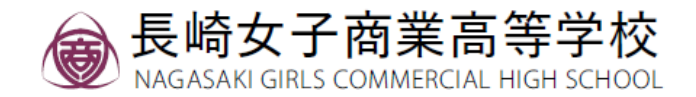

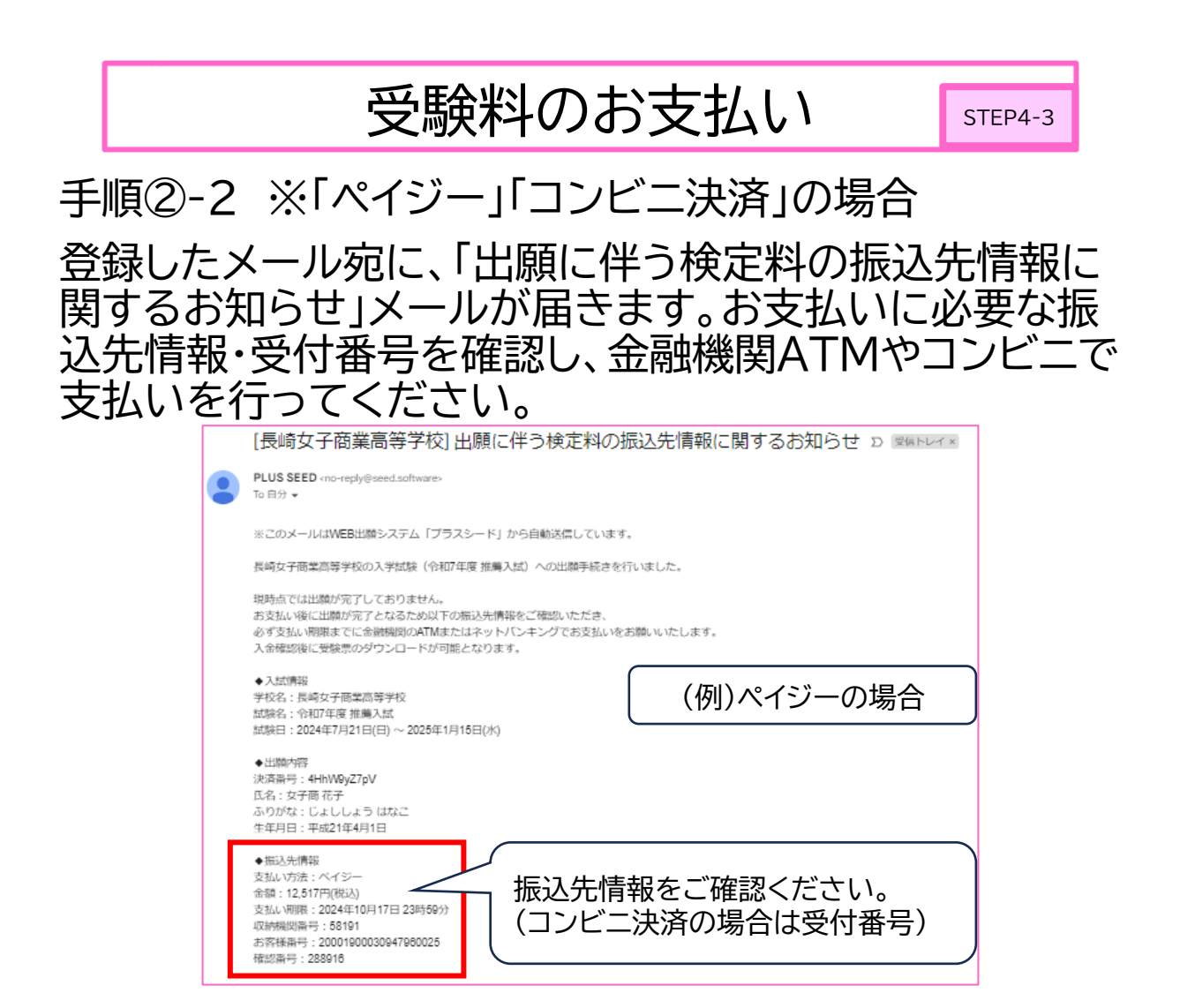

## お支払いに必要な情報が掲載されておりますので、 出願期間内に受験料をお支払いください。

|   | [長崎女子商業高等学校]ペイジー決済入金確認のお知らせ D 🖾 🖛 トレイメ                                                                                                    |                   |  |
|---|----------------------------------------------------------------------------------------------------|-------------------|--|
| • | PLUS SEED <no-reply@seed.software><br/>To 白分 ▼</no-reply@seed.software>                                                                                                    |                   |  |
|   | ※このメールはWEB出類システム「プラスシード」から自動送信しています。                                                                                                    |                   |  |
|   | ペイジー決済で検定料の入金を確認しました。<br>ブラスシードのマイページより受験票の発行が可能です。<br><u>https://seed.software/student/admission/apply_detail/312974</u>                                                          |                   |  |
|   | <ul> <li>◆入試情報</li> <li>学校名:長崎女子商業高等学校</li> <li>試験名:令和7年度 推薦入試</li> <li>試験日: 2024年7月21日(日) ~ 2025年1月15日(水)</li> </ul>                                                              |                   |  |
|   | <ul> <li>出類特容<br/>受験時号:1003</li> <li>近名: 女子商花子</li> <li>ふりがな: じょししょう はなご</li> <li>生年月日: 平成21年4月1日</li> <li>ご客信いただいてもご連結できませんのでご了#</li> <li>受験番号はこちらでもご確認</li> <li>だけます。</li> </ul> | 入金確<br>ます。<br>認いた |  |
|   | WEB出開システム プラスシード<br>運営会社: モチベーションワークス株式会社                                                                                                    |                   |  |

長崎女子商業高等学校

## 願書・受験票の印刷

#### 【注意事項】

1.受験料の支払いが確認されると、支払い状況が「支払済 み」に変更され、<mark>願書・受験票の印刷が可能になります。</mark>

2.事前に願書・受験票を印刷していただき、<mark>試験日当日に</mark> 受験票をご持参ください。

#### 手順①

#### マイページの「入試出願状況」をクリックし、出願した入試 をクリックしてください。

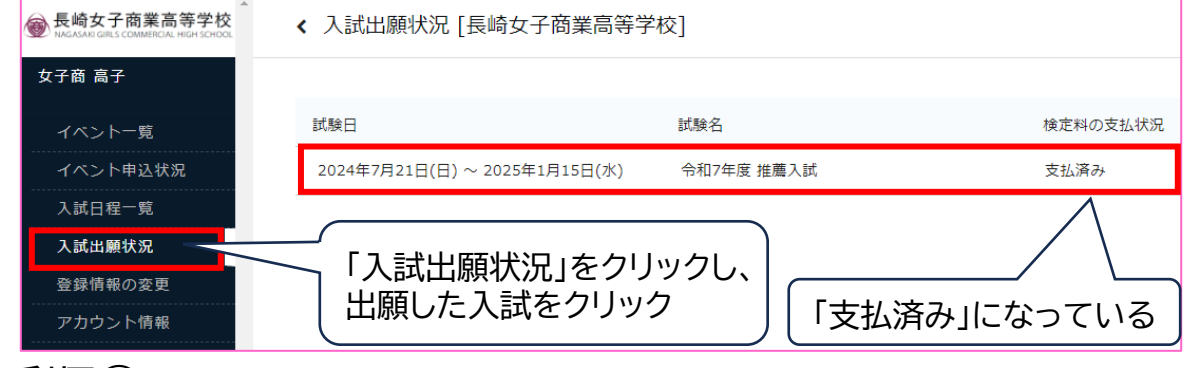

#### 手順2

#### 出願内容詳細画面の「願書」・「受験票」をクリックしてくだ さい。

| 入試日程       |                                                                    |
|------------|--------------------------------------------------------------------|
| 学校名        | 長崎女子商業高等学校                                                         |
| 試験名        | 令和7年度 推薦入試                                                         |
| 試験日        | 2024年7月21日(日) ~ 2025年1月15日(水)                                      |
| 募集要項       | 詳細は [256] から                                                       |
| 合格発表       | 2025年1月20日(月) 0時00分 ~ 2025年1月31日(金) 23時30分 合否を確認する 合格発表時間になると確認が可能 |
| 申込内容       |                                                                    |
| ファイルダウンロード |                                                                    |
| 受験番号       | 1004                                                               |

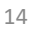

## 願書・受験票の印刷

手順③

PDFファイルで願書および受験票がダウンロードされま すので、A4サイズ・白色の用紙に印刷してください。 ※白黒印刷で構いません。

| (願                                                                                     | 書例)                       | ス            | 学麻                   | 〕書                  |                               |
|----------------------------------------------------------------------------------------|---------------------------|--------------|----------------------|---------------------|-------------------------------|
| 長崎女子                                                                                   | <b>平商業高等学校</b>            | 令和7          | 年度 推                 | 薦入試                 | 試験日<br>令和7年1月15日(水)           |
| ふりがな                                                                                   | <u>ت</u>                  | ょししょう たか     | <u>م</u>             |                     |                               |
| 生徒<br>氏名                                                                               | 女子<br>常用漢字以外2<br>*#用漢字以外2 | を使用          | 高子                   | 、備考欄に手書き            | (正式な漢字をご配入ください。               |
| # /F                                                                                   |                           |              |                      |                     |                               |
| 生牛                                                                                     | 平成21年4月                   | ]1日          |                      | 。 長崎                | 市立中学校                         |
| 月日       生徒       住所                                                                   | 850-0875 長崎               | <b>肾県長崎市</b> | <del>」中有</del><br>栄町 | <u>カ </u><br>10号 サメ | ウエマチビル210                     |
| 生徒<br>連絡先                                                                              | 090-                      |              | 受<br>者               |                     | 1004                          |
| 保護者<br>氏名<br>保護者                                                                       | <b>女</b> 子<br>850-0875 長崎 | 子商 高         |                      | <b>サカ</b>           | エマチビル210                      |
| 住所                                                                                     |                           |              |                      |                     |                               |
| 保護者<br>連絡先                                                                             | 080-                      |              | □<br>常用漢<br>場合は      | ↓<br>字以外を<br>、手書き   |                               |
| 【備考】                                                                                   |                           |              | つけ、(<br>漢字を          | 備考欄に<br>ご記入く        | <mark>手書きで</mark> 正式な<br>ださい。 |
|                                                                                        | 高                         | K            |                      |                     |                               |
| 【個人情報の保護について】<br>受験票、願書の記載内容は、入学者選抜のための校内資料および入学時に<br>おける学級編成の資料としてのみ使用し、第三者提供はいたしません。 |                           |              |                      |                     |                               |

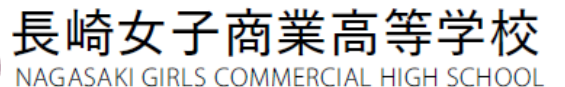

願書・受験票の印刷

STEP5-3

受験票についても、A4サイズ・白色の用紙に印刷し、試験 日にその他持参物と一緒に持参してください。

#### ※白黒印刷で構いません。

| 10                                 | 04                                                                                                    |                                                                                                    |
|------------------------------------|----------------------------------------------------------------------------------------------------|----------------------------------------------------------------------------------------------------|
|                                    |                                                                                                    | 1 2 4                                                                                                    |
| 長崎市立                               | 中学校                                                                                                    | X                                                                                                    |
| じょししょう                             | うたかこ                                                                                                    |                                                                                                    |
| 女子商                                | 高子                                                                                                    |                                                                                                    |
| 令和7年1<br>長崎女子                      | 月15日(水)<br>商業高等学校                                                                                                |                                                                                                    |
|                                    |                                                                                                    |                                                                                                    |
| 始(順次)                              |                                                                                                    |                                                                                                    |
| の間に登校し<br>・上履きを持<br>要です。<br>人は、順次帰 | てください。<br>参してください。<br>宅してください。                                                                                   |                                                                                                    |
|                                    | とまじしま?         女子商         令和7年1         長崎女子         始(順次)         の間に登校し         ・上履きを持<br>要です。         人は、順次帰 | はよしようたかこ     女子商 高子     今和7年1月15日 (水)     長崎女子商業高等学校     始 (順次)     の間に登校してください。     ・上履きを持参してください。     要です。     人は、順次帰宅してください。 |

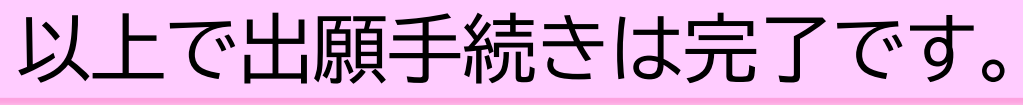

長崎女子商業高等学校

NAGASAKI GIRLS COMMERCIAL HIGH SCHOOL

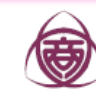

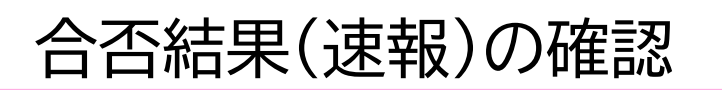

合格発表日の18:00より、合否結果速報を確認できます。 ※一般入試(二次)を除く

ただし、こちらの情報は参考としてください。

正式な発表は、後日、中学校へ「合格証」を送付いたしますので、そちらでご確認ください。

| ● 長崎女子商業高等学校<br>NAGASARI GIRLS COMMERCIAL HIGH SCHOOL | < 入試出願状況 [長崎女子商業高等学/          | 校]         |          |
|-------------------------------------------------------|-------------------------------|------------|----------|
| 女子商 高子                                                |                               |            |          |
| イベント一覧                                                | 試験日                           | 試験名        | 検定料の支払状況 |
| イベント申込状況                                              | 2024年7月21日(日) ~ 2025年1月15日(水) | 令和7年度 推薦入試 | 支払済み     |
| 入試日程一覧                                                |                               |            |          |
| 入試出願状況                                                |                               |            |          |
| 登録情報の変更                                               |                               |            |          |
| アカウント情報                                               |                               | ·          |          |

| [入試出願状況一覧へ戻る | 5]                                                 |
|--------------|----------------------------------------------------|
| 入試日程         |                                                    |
| 学校名          | 長崎女子商業高等学校                                         |
| 試験名          | 令和7年度 推薦入試                                         |
| 試験日          | 2024年7月21日(日) ~ 2025年1月15日(水)                      |
| 募集要項         | 詳細は [ <u>こちら</u> ] から                              |
| 合格発表         | 2025年1月20日(月) 0時00分 ~ 2025年1月31日(金) 23時30分 合否を確認する |
| 申込内容         |                                                    |
| ファイルダウンロード   |                                                    |
| 受験番号         | 1004                                               |

#### ※プラスシード上で確認できるのは合否結果のみとなっ ております。

手引書改訂日…令和6年12月4日